## Recently Viewed (retrieve a previously viewed patient)

1. Select **Recently Viewed** from the menu to quickly access a list of the 10 most recently viewed patients

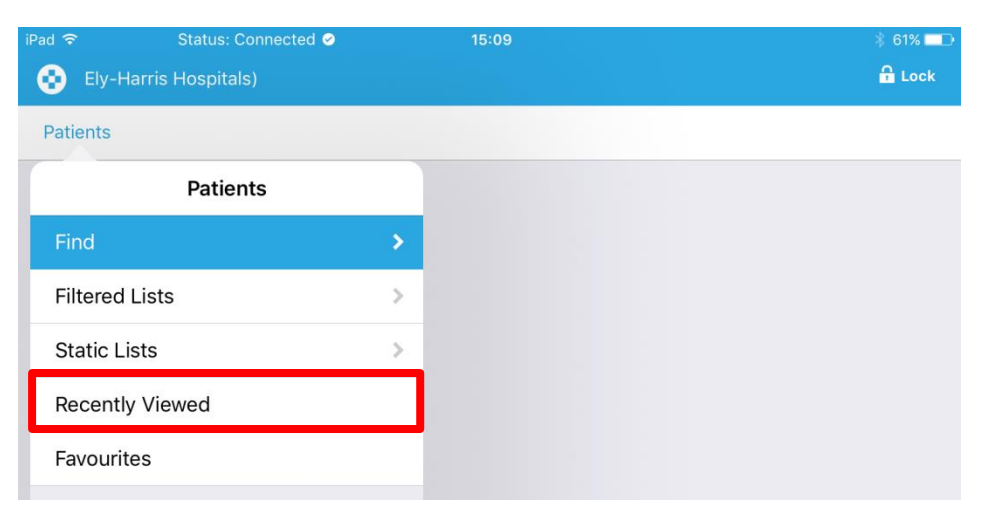

2. You would select a patient to view their record. To use a different search criteria, select **Patients** 

| Pad ᅙ | Status:              | Connected 🤗    | 15:10    | ∦  61% 💶 • |  |
|-------|----------------------|----------------|----------|------------|--|
| •     | Ely-Harris Hospit    | als)           |          | 🔒 Lock     |  |
| Patie | ents                 |                | Patients | Ŀ          |  |
|       | Hosp. No. T0000796 ★ |                |          |            |  |
|       | 18/04/2011           | Pertwee, Anna  |          |            |  |
|       | Hosp. No. T          |                |          |            |  |
|       | 18/04/2011           | Cruise, Fabio  |          | *          |  |
|       | Hosp. No. T          | 0000827        |          |            |  |
|       | 10/12/1980           | Dixon, Lorna   |          | *          |  |
|       | Hosp. No. A          | 1000315        |          |            |  |
|       | 17/07/1990           | Evolve, Jason  |          | *          |  |
|       | Hosp. No. A          | 1000298        |          |            |  |
|       | 15/06/2011           | Evolve, Bertie |          | >          |  |
|       | Hosp. No. A          | 1000290        |          |            |  |
|       | 19/06/2011           | Evolve, Emma   |          | >          |  |
|       |                      |                |          |            |  |

Favourites (retrieve the patient from a list of favourites)

1. Select Favourites from the menu to quickly access patients marked as favourite

| iPad 🗢     | Status: Connected 오<br>arris Hospitals) | 15:10    | * 61% <b>—</b><br>● Lock |
|------------|-----------------------------------------|----------|--------------------------|
| Patients   |                                         | Patients | طَ<br>ا                  |
|            | Patients                                |          | >                        |
| Find       |                                         | >        | Č.                       |
| Filtered I | Lists                                   | >        | >                        |
| Static Lis | sts                                     | >        |                          |
| Recently   | v Viewed                                |          | >                        |
| Favourite  | es                                      |          |                          |
|            |                                         |          |                          |

2. You would select a patient to view their record. To go back, select Patients

| iPad 🗢<br>Ely-  | Status: Connected ⊘ 15:10<br>Ely-Harris Hospitals) |                                  | ∦ 61% 💶⊃<br>🔒 Lock |          |   |
|-----------------|----------------------------------------------------|----------------------------------|--------------------|----------|---|
| Patients        | ]                                                  |                                  | Patients           | $\equiv$ | ₽ |
| <b>Hc</b><br>18 | <b>osp. No. TOC</b><br>/04/2011 (                  | <b>000797 ★</b><br>Cruise, Fabio |                    |          | > |
| <b>Hc</b><br>18 | <b>osp. No. TOC</b><br>/04/2011 F                  | 000796 ★<br>Pertwee, Anna        |                    |          | > |
| <b>Hc</b><br>19 | <b>osp. No. A1(</b><br>/09/2010 J                  | 000280 ★<br>James, Alfie         |                    |          | > |